# How to Register to Use www.FMLASource.com

- Open your browser and navigate to <u>www.fmlasource.com</u>.
- The right side of the web page displays the area where "Log in" credentials are entered. In order to create Log in credentials, click on the link that says "Please register now."

### Log in

| Password                                                                          |    |
|-----------------------------------------------------------------------------------|----|
| Password must be at least 8 characters                                            |    |
| one number and one alpha character;<br>and must not be the same as the user name. |    |
| New user? Please register now. Click he                                           | re |

- Enter the Employee Number used by your employer.
- Enter the postal code, or zip code, of your home address on file with your employer.
- 5) Complete the remaining fields by selecting your preferred method of correspondence and providing an email address, selecting a username and password of your choice, and selecting a challenge question.

## **User Name/Password Registration**

Enter the required information below to register for FMLASource. After five failed registration attempts the system will require you to contact customer support at (866) 922-5671.

I forgot my password.

### Employee Information

| Employee Number |  |
|-----------------|--|
| Postal Code     |  |

#### Correspondence Information

Send My Correspondence By

Personal E-mail Address

Personal E-mail Address (confirm)

|   | •           |   |  |
|---|-------------|---|--|
| Γ | E-mail Only | • |  |
| г |             |   |  |
| L |             |   |  |
| Г |             |   |  |

- 6) Click "Submit/Log in".
- 7) You can now request a leave, check the status of your leave(s), report intermittent absences, review letters that have been sent to you by FMLASource, and find general information about the FMLA.